## **Beobank Online** 1<sup>ère</sup> connexion avec itsme®

# **beO**bank

#### FRAUDE / PHISHING

- Pour des raisons de sécurité, nous vous recommandons vivement de taper directement le nom exact du site www.beobank.be dans la barre d'adresse pour accéder à vos comptes via Beobank Online. Sauvegardez ce site dans vos favoris.
- Ne communiquez jamais votre code bancaire ou mot de passe par téléphone, e-mail, sms ou sur les réseaux sociaux. Beobank ne vous les demandera jamais de cette façon. Vous trouverez plus de conseils et exemples sur www.beobank.be
- N'oubliez pas d'activer l'option 'verrouillage automatique de l'écran' dans les réglages de votre téléphone et de ne jamais enregistrer le code d'accès itsme®, sur votre téléphone.

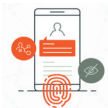

Avec l'application itsme<sup>®</sup>, vous pouvez prouver facilement qui vous êtes et vous identifier partout en toute sécurité. 1 application et 1 code, en toute tranquillité et sécurité.

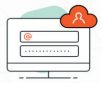

Avec itsme® vous savez exactement quelles données vous partagez, quand et avec qui. Gardez le contrôle de vos données.

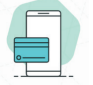

Avec itsme®, plus besoin de Digipass pour confirmer des transactions sur Beobank Online. Il suffit d'introduire les 5 chiffres de votre code itsme® sur votre gsm et c'est fait.

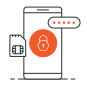

itsme® ne fonctionne qu'avec le gsm personnel de l'utilisateur, sa propre carte SIM et son code itsme®. De plus, les interactions avec itsme® n'ont pas lieu simplement sur internet mais utilisent la carte SIM ultra-sécurisée et le réseau des opérateurs mobiles.

## S'ENREGISTRER SUR ITSME®

Pour utiliser cet outil, vous devez déjà disposer d'un compte itsme® ou créer celui-ci au moyen de :

- Votre gsm personnel avec une carte SIM belge
- Votre carte d'identité électronique et votre code PIN
- Un lecteur de carte E-ID

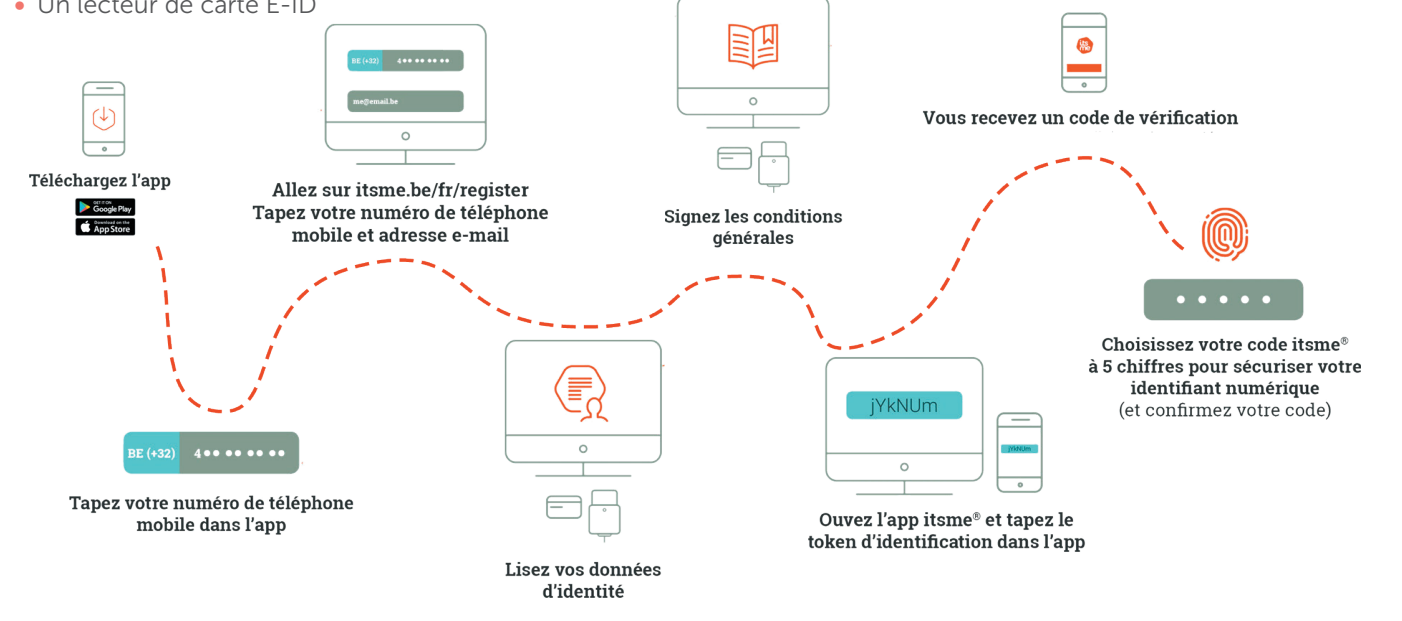

## SE CONNECTER A BEOBANK ONLINE VIA ITSME®

• Allez sur **www.beobank.be**, cliquez sur

Beobank Online

, puis sur itsme<sup>®</sup> et ensuite sur « Se connecter ».

 Cliquez sur « Digipass 320 » si vous disposez d'un Digipass reçu par l'agence ou par courrier ou cliquez sur « Identifiant et mot de passe » si vous disposer uniquement d'une carte de crédit Beobank.

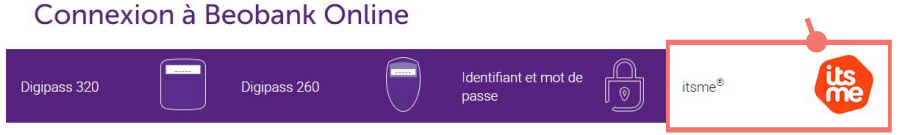

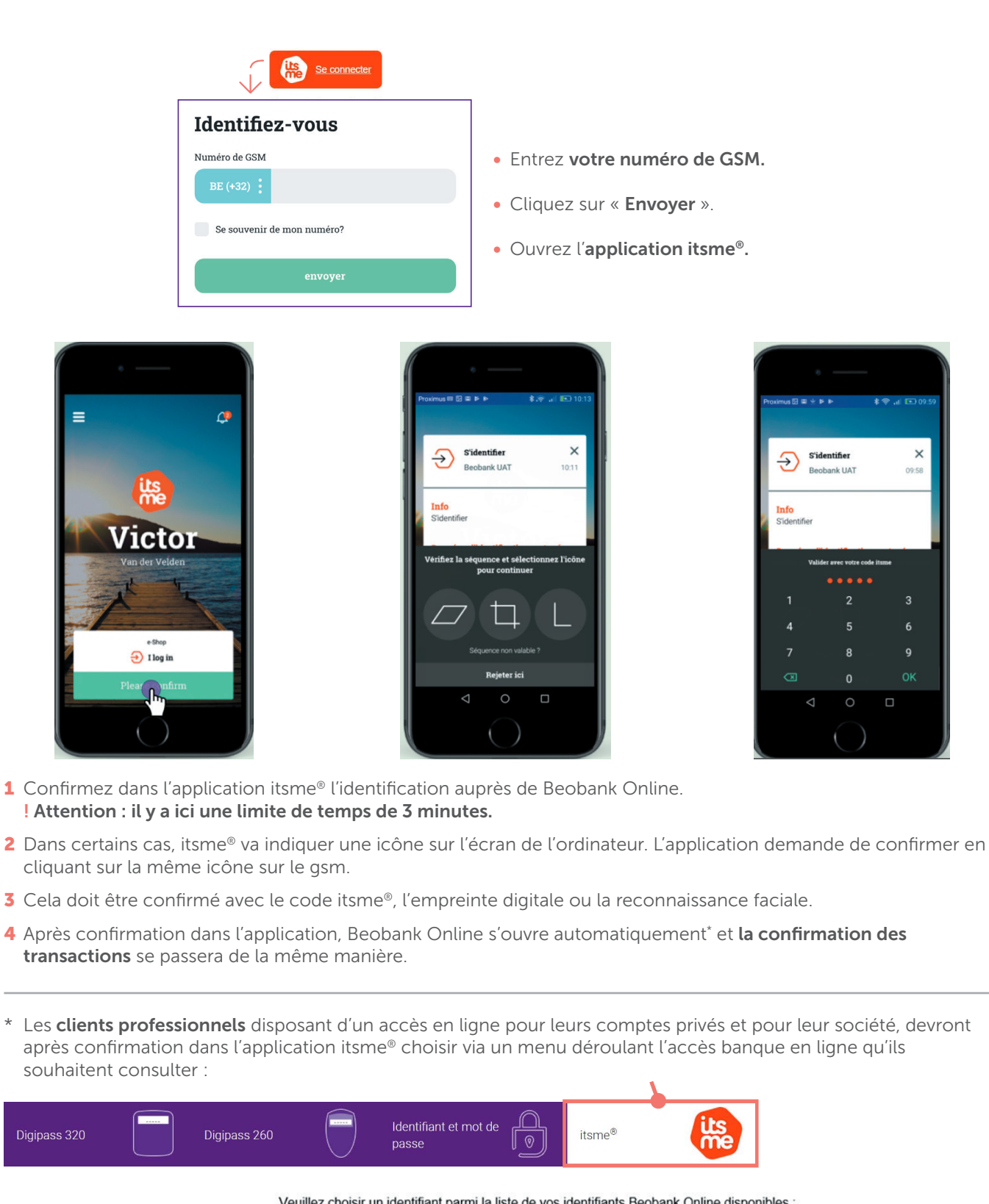

Veuillez choisir un identifiant parmi la liste de vos identifiants Beobank Online disponibles :

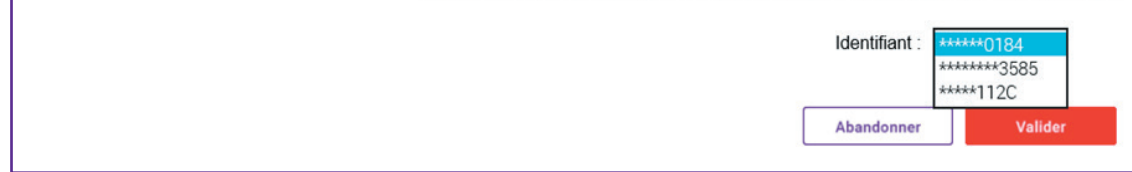